#### LAPORAN TUGAS AKHIR

PEMBUATAN TOKO ONLINE PADA WORDPRESS

POLITEKNIK NEGERI JAKARTA

#### LITEKNIK **Disusun oleh: Fidel Kristanto**

NIM 1808311021 ٨

**PROGRAM STUDI D-3 MANAJEMEN PEMASARAN UNTUK WARGA NEGARA BERKEBUTUHAN KHUSUS** JURUSAN AKUNTANSI POLITEKNIK NEGERI JAKARTA **AGUSTUS 2021** 

# © Hak Cipta milik Politeknik Negeri Jakarta

Hak Cipta :

Dilarang mengutip sebagian atau seluruh karya tulis ini tanpa mencantumkan dan menyebutkan sumber : a. Pengutipan hanya untuk kepentingan pendidikan, penelitian , penulisan karya ilmiah, penulisan laporan, penulisan kritik atau tinjauan suatu masalah. b. Pengutipan tidak merugikan kepentingan yang wajar Politeknik Negeri Jakarta

Dilarang mengumumkan dan memperbanyak sebagian atau seluruh karya tulis ini dalam bentuk apapun tanpa izin Politeknik Negeri Jakarta

#### LAPORAN TUGAS AKHIR

PEMBUATAN TOKO ONLINE PADA WORDPRESS

POLITEKNIK NEGERI JAKARTA

Diajukan sebagai salah satu syarat untuk memperoleh gelar Ahli Madya

**Disusun oleh: Fidel Kristanto** NIM 1808311021

POLITEKNIK

**PROGRAM STUDI D-3 MANAJEMEN PEMASARAN** UNTUK WARGA NEGARA BERKEBUTUHAN KHUSUS JURUSAN AKUNTANSI POLITEKNIK NEGERI JAKARTA **AGUSTUS 2021** 

i

# © Hak Cipta milik Politeknik Negeri Jakarta

Hak Cipta :

Dilarang mengutip sebagian atau seluruh karya tulis ini tanpa mencantumkan dan menyebutkan sumber : a. Pengutipan hanya untuk kepentingan pendidikan, penelitian , penulisan karya ilmiah, penulisan laporan, penulisan kritik atau tinjauan suatu masalah.

b. Pengutipan tidak merugikan kepentingan yang wajar Politeknik Negeri Jakarta

Dilarang mengumumkan dan memperbanyak sebagian atau seluruh karya tulis ini dalam bentuk apapun

tanpa izin Politeknik Negeri Jakarta

#### LEMBAR PERNYATAAN ORISINALITAS

Saya menyatakan bahwa yang tertulis di dalam Laporan Tugas Akhir ini adalah hasil karya saya sendiri bukan jiplakan karya orang lain baik sebagian atau seluruhnya. Pendapat, gagasan, atau temuan orang lain yang terdapat di dalam Laporan Tugas Akhir ini telah saya kutip dan saya rujuk sesuai dengan etika ilmiah.

> : Fidel Kristanto : 1808311021

© Hak Cipta milik Politeknik Negeri Jakarta Nama NIM Tanda Tangan

Tanggal

Agustus 2021

## POLITEKNIK NEGERI JAKARTA

ii

Hak Cipta :

l. Dilarang mengutip sebagian atau seluruh karya tulis ini tanpa mencantumkan dan menyebutkan sumber : a. Pengutipan hanya untuk kepentingan pendidikan, penelitian , penulisan karya ilmiah, penulisan laporan, penulisan kritik atau tinjauan suatu masalah.

b. Pengutipan tidak merugikan kepentingan yang wajar Politeknik Negeri Jakarta

2. Dilarang mengumumkan dan memperbanyak sebagian atau seluruh karya tulis ini dalam bentuk apapun

tanpa izin Politeknik Negeri Jakarta

#### LEMBAR PENGESAHAN

🔘 Hak Cipta milik Politeknik Negeri Jakarta

lak Cipta :

Dilarang mengutip sebag

ian atau seluruh karya tulis ini tanpa mencantumkan

dan menyebutkan sumber :

h, penulisan

laporan, penulisan kritik atau tinjauan suatu masalah

a. Pengutipan

kepentingan

Laporan Tugas Akhir ini diajukan oleh:

- Nama Penyusun NIM
  - : Fidel Kristanto

: 1808311021

Jurusan/ Program Studi

: Akuntansi/ D-3 Manajemen Pemasaran

Judul Tugas Akhir

: Pembuatan Toko Online Pada WordPress

Telah berhasil dipertahankan di hadapan Dewan Penguji dan diterima sebagai bagian persyaratan yang diperlukan untuk memperoleh gelar Ahli Madya pada Program Studi Diploma III Manajemen Pemasaran untuk Warga Negara Berkebutuhan Khusus, Jurusan Akuntansi, Politeknik Negeri Jakarta.

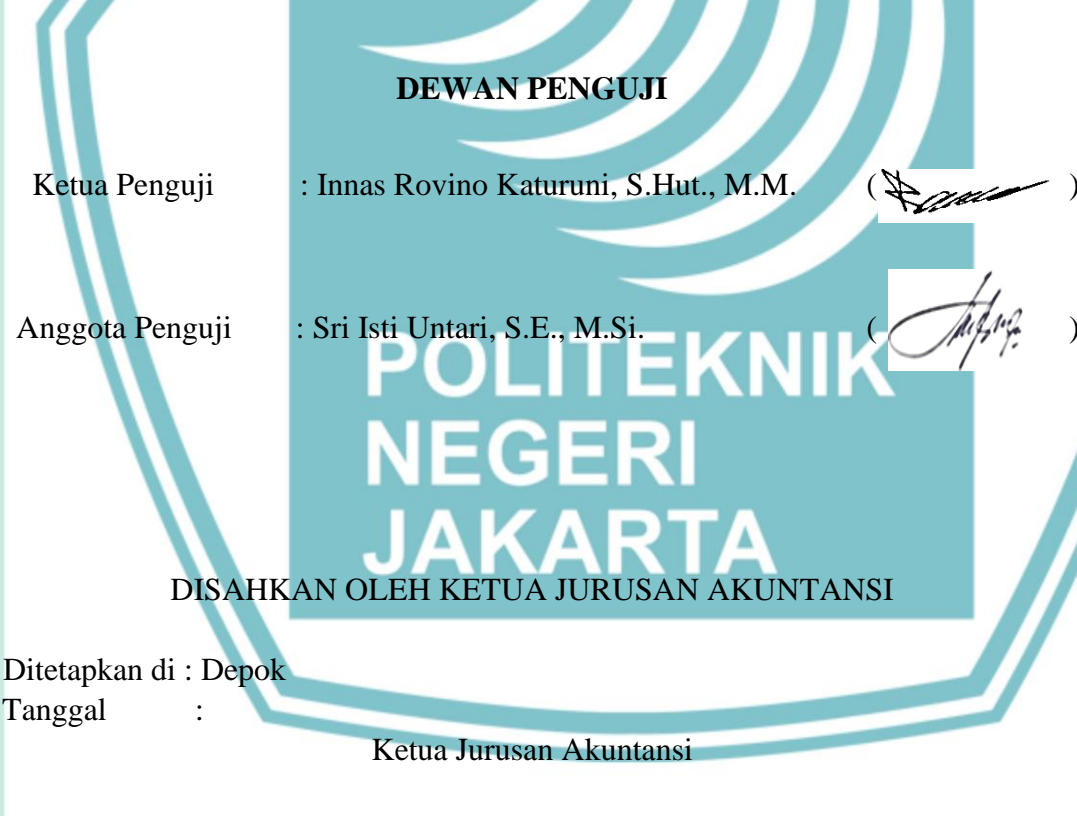

Dr. Sabar Warsini, S.E., M.M NIP 196404151990032002

iii

Politeknik Negeri Jakarta

Dilarang mengumum anpa izin Politeknik Negeri Jakarta Pengutipan tidak merugikan kepentingan yang wajar Politeknik Negeri Jakarta kan dan memperbanyak sebagian atau seluruh karya tulis ini dalam bentuk apapun

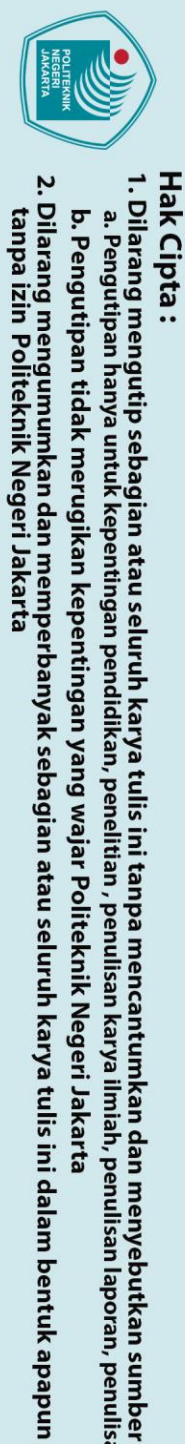

b. Pengutipan tidak merugikan kepentingan yang wajar Politeknik Negeri Jakarta

**O Hak** 

#### LEMBAR PERSETUJUAN TUGAS AKHIR

| Hak<br>1. Dila                                                                                                    | lipta                       | Nama Penyusun                                                                                                    | : Fidel Kristanto                                                                                                    |
|----------------------------------------------------------------------------------------------------|-----------------------------|----------------------------------------------------------------------------------------------------|----------------------------------------------------------------------------------------------------|
| Cipt<br>aran<br>Peng                                                                                                    | mil                         | NIM                                                                                                    | : 1808311021                                                                                                    |
| g m                                                                                                    | ik                          | Jurusan/ Program Studi                                                                                                    | : Akuntansi/ D-3 Manajemen Pemasaran                                                                                                    |
| engu<br>an ha                                                                                                    | Pol                         | Judul Tugas Akhir                                                                                                    | : Pembuatan Toko Online Pada WordPress                                                                                                    |
| ا :<br>mengutip sebagian atau seluruh karya tulis ini tanpa mencantumkan dan menyebutkan sumber :<br>tipan hanya untuk kepentingan pendidikan, penelitian , penulisan karya ilmiah, penulisan laporan, penulisan kritik atau tinjauan suatu m | k Politeknik Negeri Jakarta | Jurusan/ Program Studi<br>Judul Tugas Akhir<br>Pembiming 1<br>COMMON<br>(Maria Nino Istia, S. S., N<br>NIP 2319201409011982<br>Diplor | <ul> <li>Akuntansi/ D-3 Manajemen Pemasaran</li> <li>Pembuatan Toko Online Pada WordPress</li> <li>Disetujui oleh:</li> <li>Pembimbing 2</li> <li>Martine A</li> <li>Martine A</li> <li></li></ul> |
| ialah.                                                                                                    |                             | N                                                                                                    | IP 196609161992031002                                                                                                    |

#### KATA PENGANTAR

Puji dan syukur penulis panjatkan ke hadirat Tuhan Yang Maha Esa atas kesehatan, kelancaran, kekuatan, dan kemudahan yang diberikan-Nya, sehingga penulis dapat menyelesaikan karya tulis berjudul "Pembuatan Toko *Online* Pada *WordPress.*" Tugas Akhir ini ditujukan untuk memenuhi syarat kelulusan Program Studi Diploma III pada Manajemen Pemasaran bagi Warga Negara Berkebutuhan Khusus, Jurusan Akuntansi, Politeknik Negeri Jakarta (D-3 MP WNBK, Ak, PNJ). Selain itu, penulis juga mengucapkan terima kasih kepada :

- 1. Bapak Dr. Sc Zainal Nur Arifin, Dipl.Ing, HTL, M.T., selaku Direktur Politeknik Negeri Jakarta.
- 2. Ibu Nunung Martina, S.T., M.Si., selaku Wakil Direktur Bidang I Akademik
- 3. Ibu Dr. Sabar Warsini, SE., M.M., selaku Ketua Jurusan Akuntansi.
- Bapak Dr. Drs. Nur Hasyim, M.Si, M.Hum., selaku Kepala Prodi D-3 Manajemen Pemasaran untuk Warga Negara Berkebutuhan Khusus.
- 5. Ibu Maria Nino Istia, S.S., M.Si., selaku Pembimbing 1 Tugas Akhir.
- 6. Ibu Tika Dwi Ariyanti, M.Psi., Psikolog., selaku Pembimbing 2 Tugas Akhir.
- Bapak dan Ibu dosen serta tenaga pendidik Prodi D-3 MP WNBK PNJ yang selalu memberi dukungan serta arahan dengan penuh cinta.
- 8. Orangtua dan keluarga yang selalu memberikan dukungan doa dan semangat.
- 9. Teman-teman seperjuangan di D-3 MPWNBK PNJ.

Penulis menyadari bahwa Tugas Akhir ini masih jauh dari sempurna. Oleh sebab itu, penulis terbuka terhadap kritik dan saran untuk menyempurnakan Tugas Akhir ini. Untuk korespondensi terkait Tugas Akhir ini, penulis dapat dihubungi melalui *e-mail*: Fidel.Kristantopandia.mp18@mhsw.pnj.ac.id.

Depok,

Penulis

🔘 Hak Cipta milik Politeknik Negeri Jakarta

Dilarang mengumumkan dan memperbanyak sebagian atau seluruh karya tulis ini dalam bentuk apapun

tanpa izin Politeknik Negeri Jakarta

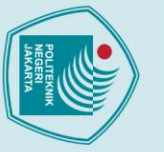

## 🔘 Hak Cipta milik Politeknik Negeri Jakarta

NIM

Jurusan

Jenis Karya

Hak Cipta :

- Dilarang mengutip sebagian atau seluruh karya tulis ini tanpa mencantumkan dan menyebutkan sumber : a. Pengutipan hanya untuk kepentingan pendidi b. Pengutipan tidak merugikan kepentingan yang wajar Politeknik Negeri Jakarta peneliti an, penulisan karya iah, penulisan
- laporan, penulisan kritik atau tinjauan suatu masalah.
- Dilarang mengumumkan dan memperbanyak sebagian atau seluruh karya tulis ini dalam bentuk apapun

tanpa izin Politeknik Negeri Jakarta

#### LEMBAR PERNYATAAN PERSETUJUAN PUBLIKASI KARYA ILMIAH UNTUK KEPENTINGAN AKADEMIS

Sebagai sivitas akademis Politeknik Negeri Jakarta, saya yang bertanda tangan di bawah ini: Nama

: Fidel Kristanto

: 1808311012

Program Studi

D-3 Manajemen Pemasaran Akuntansi

: Tugas Akhir

Demi pengembangan ilmu pengetahuan, menyetujui untuk memberikan kepada Politeknik Negeri Jakarta Hak Bebas Royalti Noneksklusif (Non-exclusive Royalty-Free Right) atas karya ilmiah saya yang berjudul: Pembuatan Toko Online Pada WordPress. Dengan hak bebas royalti noneksklusif ini Politeknik Negeri Jakarta berhak menyimpan, mengalihmedia atau mengformatkan, mengelola dalam bentuk pangkalan data (database), merawat, dan mempublikasikan Tugas Akhir saya selama tetap mencantumkan nama saya sebagai penulis/pencipta dan sebagai pemilik Hak Cipta. Demikian pernyataan ini saya buat dengan sebenarnya. : Depok Pada Tanggal : Dibuat di

AKARTA

Yang Menyatakan

(Fidel Kristanto) NIM 1808311021

#### ABSTRAK

Fidel Kristanto Manajemen Pemasaran Warga Negara Berkebutuhan Khusus Pembuatan Toko *Online* pada *WordPress* 

Tugas akhir ini mengangkat topik tentang Toko Online pada WordPress. Topik ini diangkat karena di masa pandemi seperti sekarang toko online banyak bermunculan dan penjualan produk diprediksi dapat lebih optimal ketika ada penambahan alat bantu untuk memasarkan. Salah satu cara yang dapat dilakukan yaitu dengan menggunakan website atau blog WordPres sebagai tempat untuk memajang produk dagangan yang ditawarkan. Melalui WordPress penjual atau pebisnis dapat memilih dan mengatur domain dengan nama toko online mereka sendiri. Selain itu, penjual atau pebisnis juga dapat memaksimalkan tampilan website atau blog WordPress yang telah dibuat sebagai upaya mencocokkannya dengan karakter brand usaha, sehingga dapat terlihat profesional dan terpercaya.

Kata kunci: Pemasaran; Toko Online; WordPress

This final project raises the topic of Online Stores on WordPress. This topic was brought up because during a pandemic like now, many online stores have sprung up and product sales area predicted to be more optimal when there are additional tools for marketing. One way that can be done is by using a WordPress website or blog as a place to display the merchandise offered. Through WordPress sellers or businesses can choose and manage a domain with their own online store name. In addition, sellers or business people can also maximize the appearance of a WordPress website or blog that has been created in an effort to match it with the character of the business brand, so that it can look professional and reliable.

vii

ABSTRACT

Fidel Kristanto

**Online Stores Creation on WordPress** 

Marketing Management for Citizens with Special Needs

Keywords: Marketing; Online Stores; WordPress

🔘 Hak Cipta milik Politeknik Negeri Jakarta

Hak Cipta :

Dilarang mengutip sebagian atau seluruh karya tulis ini tanpa mencantumkan dan menyebutkan sumber : a. Pengutipan hanya untuk kepentingan pendid b. Pengutipan tidak merugikan kepentingan yang wajar Politeknik Negeri Jakarta an, karya iah, penulisan laporan, penulisan kritik atau tinjauan suatu masalah.

Dilarang mengumumkan dan memperbanyak sebagian atau seluruh karya tulis ini dalam bentuk apapun tanpa izin Politeknik Negeri Jakarta

#### **DAFTAR ISI**

|                                                            | Halaman |
|------------------------------------------------------------|---------|
| Lembar Judul.                                              | i       |
| Lembar Pernyataan Orisinalitas                             | ii      |
| Lembar Pengesahan                                          | iii     |
| Lembar Persetujuan                                         | iv      |
| Kata Pengantar                                             | v       |
| Lembar Pernyataan Persetujuan Publikasi Karya Ilmiah Untuk |         |
| Kepentingan Akademis                                       | vi      |
| Abstrak/Abstract                                           | vii     |
| Daftar Isi                                                 | viii    |
| Daftar Gambar                                              | ix      |
| BAB 1 PENDAHULUAN                                          | 1       |
| 1.1 Latar Belakang Penulisan                               | 1       |
| 1.2 Tujuan Penulisan                                       | 2       |
| 1.3 Manfaat Penulisan                                      | 2       |
| a. Bagi Penulis                                            | 2       |
| b. Bagi Pembaca                                            | 2       |
| c. Bagi Politeknik Negeri Jakarta                          | 2       |
| 1.4 Metode Penulisan                                       | 3       |
| 1.5 Sistematika Penulisan                                  | 3       |
| BAB II TINJAUAN PUSTAKA                                    | 4       |
| 2.1 Pengertian Toko Online                                 | 4       |
| 2.2 Manfaat Toko Online                                    | 4       |
| 2.3 Perbedaan Toko Online Dengan Toko Konvensional         | 5       |
| 2.4 Cara Membuat Toko Online                               | 6       |
| 2.5 Membuat Toko Online Dengan Menggunakan CMS             |         |
| WordPress                                                  | 6       |
| 2.6 Kelebihan WordPress                                    | 7       |
| 2.7 KekuranganWordPress                                    | 7       |
| BAB III METODE PENGEMBANGAN PRODUK                         | 9       |
| 3.1 Cara Install X (Tempat Sistem Operasi Apapun), Apa     | iche,   |
| Mysql, PHP, - Dan Peri                                     | 9       |
| 3.2 Cara Install WordPress Di Localhost                    | 10      |
| 3.3 Cara Mengelola WordPress                               | 15      |
| 3.4 Install Plugin Woocommerce                             | 17      |
| BAB IV PEMASARAN                                           | 25      |
| 4.1 Jasa Pembuatan Toko Online Dengan Menggunakan          |         |
| WordPress                                                  | 25      |
| 4.2 Mulai Memasarkan Di Media Sosial                       | 27      |
| BAB V PENUTUP                                              | 29      |
| 5.1 Kesimpulan                                             | 29      |
| 5.2 Saran                                                  | 29      |
| Daftar Pustaka                                             | 30      |
| Lampiran                                                   | 30      |

C Hak Cipta milik Politeknik Negeri Jakarta

Hak Cipta :

Dilarang mengutip sebagian atau seluruh karya tulis ini tanpa mencantumkan dan menyebutkan sumber :

 Pengutipan hanya untuk kepentingan pendidikan, penelitian, penulisan karya ilmiah, penulisan laporan, penulisan kritik atau tinjauan suatu masalah.

b. Pengutipan tidak merugikan kepentingan yang wajar Politeknik Negeri Jakarta

2. Dilarang mengumumkan dan memperbanyak sebagian atau seluruh karya tulis ini dalam bentuk apapun tanpa izin Politeknik Negeri Jakarta

Politeknik Negeri Jakarta

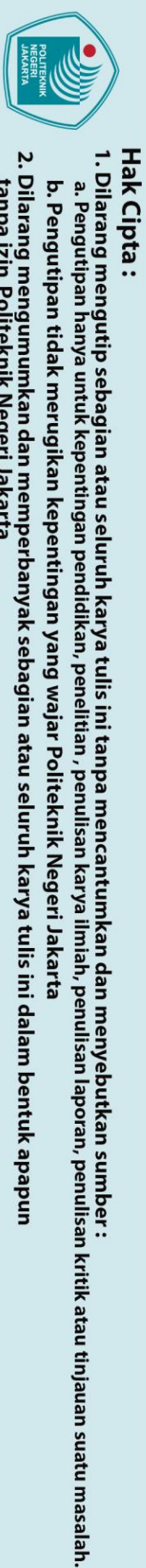

#### **DAFTAR GAMBAR**

| C Hak Cipt                        |                                                                                                    | DAFTAR GAMBAR                                                                                                    |                                                                                                    |
|-----------------------------------|----------------------------------------------------------------------------------------------------|----------------------------------------------------------------------------------------------------|----------------------------------------------------------------------------------------------------|
| a milik Politeknik Negeri Jakarta | Gambar 3.1<br>Gambar 3.2<br>Gambar 3.3<br>Gambar 3.4<br>Gambar 3.5<br>Gambar 3.6<br>Gambar 3.7<br>Gambar 3.8<br>Gambar 3.9<br>Gambar 3.10<br>Gambar 3.10<br>Gambar 3.12<br>Gambar 3.13<br>Gambar 3.14<br>Gambar 3.15<br>Gambar 3.16<br>Gambar 3.17<br>Gambar 3.18<br>Gambar 3.19<br>Gambar 3.20<br>Gambar 3.21<br>Gambar 3.22<br>Gambar 3.23<br>Gambar 3.24<br>Gambar 3.24 | Xampp Control Panel.         Folder Htdcs.         Blogku.         Databases.         Pengguna Memilih Bahasa.         Menu Let's Go.         Nama Database, User Name,dan Password.         Run The Install.         Install WordPress.         Login di WordPress.         Login ke Dashboard.         Dashboard.         Mathematical Plugins.         Install Theme.         Install Plugin Woocommerce.         General Woocommerce.         Import Product From CSV File.         Add New Product.         Mengelola Produk.         Add Orders.         Surat Bukti Order.         Add Menu Items And Menu Structure.         Silahkan Ada Akses Kembali Halaman Website.         Instagram Business Website. | 9<br>10<br>11<br>12<br>12<br>13<br>13<br>14<br>14<br>15<br>15<br>16<br>17<br>17<br>18<br>19<br>19<br>21<br>21<br>22<br>324<br>24<br>24<br>28 |
|                                   |                                                                                                    | JANARIA                                                                                                    |                                                                                                    |

Hak Cipta :

b. Pengutipan tidak merugikan kepentingan yang wajar Politeknik Negeri Jakarta

2. Dilarang mengumumkan dan memperbanyak sebagian atau seluruh karya tulis ini dalam bentuk apapun tanpa izin Politeknik Negeri Jakarta

Politeknik Negeri Jakarta

#### **BAB 1 PENDAHULUAN**

#### 1.1 Latar Belakang

Fenomena munculnya toko *online* menimbulkan perubahan perilaku belanja masyarakat. Salah satu pendukung terjadinya fenomena tersebut ialah kemajuan teknologi serta keterbukaan informasi yang membuat toko *online* menjadi mudah diakses dan jumlahnya pun semakin banyak. Hal lain yang juga mendukung fenomena tersebut yaitu sedang berlangsungnya masa pandemi *Coronavirus Disease* (Covid-19) yang membuat masyarakat harus seminimal mungkin melakukan aktivitas di luar rumah. Oleh karena itu, muncul animo masyarakat untuk lebih memilih belanja secara *online*.

Belanja secara *online* berbeda dengan belanja secara langsung. Beberapa perbedaannya, yaitu: 1) pada belanja *online*, pembeli tidak bertemu langsung dengan penjual; 2) pembeli melihat barang yang ditawarkan oleh penjual secara virtual, sehingga barang kecil kemungkinannya dapat dicoba; 3) penjual dapat menawarkan model barang yang lebih bervariasi, melakukan pembaruan model barang secara berkala dalam waktu yang singkat, dan mengatur harga lebih murah; 4) pilihan pembayaran yang tersedia pun lebih banyak yaitu transfer antar bank, menggunakan *e-wallet*, kartu kredit, dan melalui minimarket. Adanya tren perubahan belanja masyarakat yang saat ini lebih memilih belanja secara *online* dibandingkan secara langsung membuat para pebisnis berusaha untuk mengembangkan *channel* toko *online* mereka masing-masing. Beberapa cara pengembangan yang dapat dilakukan yaitu membuat akun bisnis di media sosial, membuat akun penjualan di *marketplace*, atau membuat toko *online* sendiri.

Pilihan membuat toko *online* secara mandiri merupakan cara yang dapat dikatakan tepat dalam mengangkat citra bisnis agar terkesan lebih profesional. Selain itu, kelebihan yang diperoleh ketika memiliki toko *online* sendiri yaitu pebisnis bisa mengendalikan sistem penjualan secara *online* sepenuhnya, mengendalikan sistem keamanan ke tingkat yang lebih tinggi agar lebih terjamin, dan memiliki *brand* dengan nama *domain* sendiri.

Hak Cipta : . Dilarang mengutip sebagian atau seluruh karya tulis ini tanpa mencantumkan dan menyebutkan sumber :

2. Dilarang mengumumkan dan memperbanyak sebagian atau seluruh karya tulis ini dalam bentuk apapun tanpa izin Politeknik Negeri Jakarta

Dilarang mengumumkan dan memperbanyak sebagian atau seluruh karya tulis ini dalam bentuk apapun

b. Pengutipan tidak merugikan kepentingan yang wajar Politeknik Negeri Jakarta kepentingan pend h, penulisan laporan, penulisan kritik atau tinjauan suatu masalah.

a. Pengutipan hanya

Dilarang mengutip sebagian atau seluruh karya tulis ini tanpa mencantumkan dan menyebutkan sumber :

Hak Cipta :

🔘 Hak Cipta milik Politeknik Negeri Jakarta Melihat fenomena di atas, penulis menimbang faktor-faktor pendukung terjadinya fenomena, serta prediksi bahwa kebutuhan pebisnis dalam menjalankan usahanya secara online akan terus meningkat menemukan peluang menjalankan serta tertarik untuk usaha layanan pembuatan toko online Hal ini dapat mendatangkan kesempatan untuk menghasilkan keuntungan yang besar terlebih jika toko online yang bisa dirancang oleh penulis dapat memenuhi kebutuhan pebisnis.

#### 1.2 **Tujuan Penulisan**

Adapun tujuan penulisan laporan tugas akhir ini adalah sebagai berikut:

1. Mendeskripsikan tahap perencanaan dalam pembuatan toko online pada WordPress.

2. Mendeskripsikan langkah-langkah pembuatan toko online pada WordPress.

#### 1.3 **Manfaat Penulisan**

Penulisan laporan tugas akhir mengenai Pembuatan Toko Online pada WordPress diharapkan dapat memberikan manfaat kepada berbagai pihak, antara lain sebagai berikut:

- 1. Bagi penulis Sebagai wadah penulis dalam menerapkan teori yang telah didapat selama menjalani perkuliahan di Prodi D-3 MP WNBK, Akuntansi, PNJ.
- 2. Bagi Politeknik Negeri Jakarta Menambah karya tulis ilmiah dalam di Prodi D-3 MP WNBK, Akuntansi, PNJ khususnya tentang pembuatan toko online pada WordPress dan sebagai referensi mahasiswa Politeknik Negeri Jakarta tentang langkah- langkah, tahap perencanaan serta pembuatan toko online pada WordPress.
- 3. Bagi Pembaca

Memberikan informasi serta wawasan pengetahuan mengenai langkahlangkah tahap prencanaan serta pembuatan toko online pada WordPress.

#### 1.4 Metode Penulisan

Metode yang digunakan dalam penulisan tugas akhir ini adalah metode penelitian deskriptif (*descriptive research*). Menurut Sudaryono (2016:12) penelitian deskriptif adalah penelitian yang ditujukan untuk mendeskripsikan suatu keadaan atau fenomena-fenomena apa adanya. Dari pengertian tersebut dapat diketahui bahwa penulis akan mendeskripsikan secara terstruktur data terkait tahap prencanaan serta pembuatan toko *online* pada *WordPress*.

#### 1.5 Sistematika Penulisan

Tugas akhir ini disusun secara sistematis untuk mempermudah pembaca dalam memahami isi laporan yang terdiri dari lima bab. Berikut ini penjelasan mengenai masing- masing bab:

#### BAB 1 PENDAHULUAN

Berisi latar belakang, tujuan, manfaat, metode, dan sistematika penulisan. Latar belakang berisi alasan penulis memilih untuk membahas topik pembuatan toko *online* dengan menggunakan *WordPress*. Tujuan berisi mengenai ruang lingkup yang akan dibahas dalam tugas akhir ini. Manfaat berisi mengenai kegunaan penulisan tugas akhir bagi penulis, Politeknik Negeri Jakarta, dan pembaca. Metode berisi mengenai metode yang digunakan dalam penyusunan tugas akhir. Sistematika penulisan berisi mengenai penjelasan singkat dari isi laporan tugas akhir agar pembaca dapat memahami dengan mudah.

#### BAB 2 TINJAUAN PUSTAKA = 💽 =

Membahas tentang landasan teori dan konsep yang digunakan sebagai pedoman dalam penyusunan laporan tugas akhir mengenai topik pembuatan toko *online* dengan menggunakan *WordPress*.

#### **BAB 3 METODE PENGEMBANGAN PRODUK**

Menjelaskan tentang menu-menu yang terdapat dalam suatu toko online pada WordPress.

#### **BAB 4 PEMASARAN**

Berisi mengenai pembahasan langkah-langkah pembuatan toko *online* dengan menggunakan *WordPress*.

#### **BAB 5 PENUTUP**

Berisi mengenai kesimpulan dan saran.

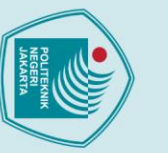

© Hak Cipta milik Politeknik Negeri Jakarta

lak Cipta :

Dilarang mengumumkan dan memperbanyak sebagian atau seluruh karya tulis ini dalam bentuk apapun tanpa izin Politeknik Negeri Jakarta

Dilarang mengutip sebagian atau seluruh karya tulis ini tanpa mencantumkan dan menyebutkan sumber :

#### **BAB 5 PENUTUP**

#### 5.1 Kesimpulan

Pembuatan toko *online* pada *WordPress* membutuhkan beberapa tahap perencanaan serta menerapkan langkah-langkah pelaksanaan yang terstruktur. Seluruhnya harus dilaksanakan secara bertahap agar toko *online* pada *WordPress* dapat tampil optimal dan menunjang penjualan produk dan/atau jasa pebisnis yang bersangkutan.

#### 5.2 Saran

Beberapa cara pengembangan yang dapat dilakukan yaitu dengan membuat akun bisnis di media sosial, membuat akun penjualan di *marketplace*, atau membuat toko *online* sendiri. Pilihan membuat toko *online* secara mandiri merupakan cara yang dapat dikatakan tepat dalam mengangkat citra bisnis agar terkesan lebih profesional.

### POLITEKNIK NEGERI JAKARTA

Hak Cipta : Dilarang mengutip sebagian atau seluruh karya tulis ini tanpa mencantumkan dan menyebutkan sumber :

a. Pengutipan hanya untuk kepentingan pendidikan, penelitian, penulisan karya ilmiah, penulisan laporan, penulisan kritik atau tinjauan suatu masalah.

Dilarang mengumumkan dan memperbanyak sebagian atau seluruh karya tulis ini dalam bentuk apapun Pengutipan tidak merugikan kepentingan yang wajar Politeknik Negeri Jakarta

#### **DAFTAR PUSTAKA**

https://qwords.com/blog/pengertian-xampp (diakses pada 26 Agustus 2021 pukul 13.10)

https://www.rumahweb.com/journal/carainstallwordpre ss-xampplocalhost/#Cara install WordPress di localhost (diakses pada 26 Agustus 2021 pukul 13.12)

https://www.niagahoster.co.id/blog/apa-ituWordPress (diakses pada 26 Agustus

© Hak Cipta milik Politeknik Negeri Jakarta 2021 pukul 13.14)

https://www.rumahweb.com/journal/cara-membuat-toko- online- part-1(diakses pada 26 Agustus 2021 pukul 13.18)

https://www.rumahweb.com/journal/cara-membuat-toko- online- part-2 (diakses pada 26 Agustus 2021 pukul 13.20)

https://www.nesabamedia.com/pengertianonline- shop(diakses pada 26 Agustus 2021 pukul 13.16)

https://www.rumahweb.com/journal/?s=instal+woocomm erce(diakses pada 26 Agustus 2021 pukul 13.21)

https://pembuatweb.com/jasa-pembuatan-toko-online- wordpress(diakses pada 26 Agustus 2021 pukul

13.22)

untuk kepentingan

pen

tanpa izin Politeknik Negeri Jakarta

Hak Cipta :

a. Pengutipan han

iah, penulisan

laporan, penulisan kritik atau tinjauan suatu masalah.

Dilarang mengutip sebagian atau seluruh karya tulis ini tanpa mencantumkan dan menyebutkan sumber :

| Hak Cipta : | © Hak Cipta milik Politeknik | NIM<br>Nama<br>Program Studi<br>Nama Dosen<br>Pembimbing<br>Pembimbing Pertama | Lembar Bimbingan 1<br>: 1808311021<br>: Fidel Kristanto<br>: Manajemen Pemasaran<br>Berkebutuhan Khusus<br>: Maria Nino Istia, S.S., | ı untuk Warga Negara<br>M. <b>S</b> i |
|-------------|------------------------------|--------------------------------------------------------------------------------|----------------------------------------------------------------------------------------------------|---------------------------------------|
|             | Nege                         | Tanggal                                                                        | Materi Bimbingan                                                                                                    | Tanda Tangan                          |
|             | ri Jaka                      | 15 Maret 2021                                                                  | Konsultasi Judul Tugas<br>Akhir                                                                                                    | round                                 |
|             | rta                          | 12 April 2021                                                                  | Revisi Halaman Sampul<br>dan Bab 1                                                                                                   | round                                 |
|             |                              | 17 Mei 2021                                                                    | Bab 2                                                                                                    | round                                 |
|             |                              | 24 Mei 2021                                                                    | Revisi Bab 2                                                                                                    | round                                 |
| nt maken    |                              | 7 Juni 2021                                                                    | Bab 3<br>POI ITEI                                                                                                    | round                                 |
|             |                              | 14 Juni 2021                                                                   | Revisi Bab 3                                                                                                    | round                                 |
| obut kon    |                              | 28 Juli 2021                                                                   | Bab 4 KART                                                                                                    | round                                 |
|             |                              | 3 Agustus 2021                                                                 | Revisi Bab 4                                                                                                    | Sumo                                  |
| •           |                              | 6 Agustus 2021                                                                 | Bab 5                                                                                                    | round                                 |
|             |                              | 7 Agustus 2021                                                                 | Revisi Bab 5                                                                                                    | Sumo                                  |
|             |                              | 9 Agustus 2021                                                                 | Revisi Bab 1-5                                                                                                    | Tours                                 |
|             |                              | 13 Agustus 2021                                                                | Revisi keseluruhan                                                                                                    | round                                 |

i - Dilarang mengutip sebagian atau seluruh karya tulis ini tanpa mencantumkan dan menyebutkan sumber : a. Pengutipan hanya untuk kepentingan pendidikan, penelitian , penulisan karya ilmiah, penulisan laporan, penulisan kritik atau tinjauan suatu masalah. b. Pengutipan tidak merugikan kepentingan yang wajar Politeknik Negeri Jakarta

2. Dilarang mengumumkan dan memperbanyak sebagian atau seluruh karya tulis ini dalam bentuk apapun tanpa izin Politeknik Negeri Jakarta

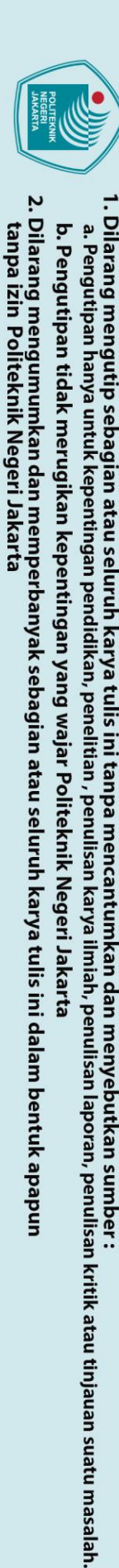

Menyetujui,

© Hak Cipta milik Politeknik Negeri Jakarta

Hak Cipta :

KPS Program Studi D-3 Manajemen Pemasaran untuk Warga Negara Berkebutuhan Khusus

Depok, Agustus 2021

(Dr.Drs Nur Hasyim, M.Si, M.Hum) NIP 196609161992031002

## POLITEKNIK NEGERI JAKARTA

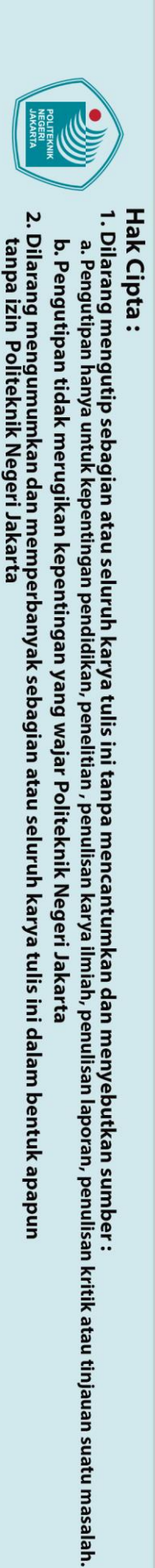

🔘 Hak Cipta milik Politeknik Negeri Jakarta

#### Nomor Induk 1808311021 Mahasiswa Nama Lengkap Fidel Kristanto Jurusan/Program Studi Akuntansi/Manajemen Pemasaran untuk Warga Negara Berkebutuhan Khusus Nama Dosen Tika Dwi Ariyanti, M.Psi., Psikolog Pembimbing Pembimbing Kedua Tanda Tangan Materi Bimbingan Tanggal 16 April, 2021 Konsultasi Judul Tugas Akhir 19 April, 2021 Perbaikan Struktur Halaman Judul – Daftar isi 3 Agustus, 2021 Bab 1, 2 5 Agustus, 2021 Revisi Bab 1. 9 Agustus, 2021 Bab 10 Agustus, 2021 Revisi Bab 3 11 Agustus, 2021 Bab 4 15 Agustus, 2021 Revisi Bab 4

#### Lembar Bimbingan 2

# C Hak Cipta milik Politeknik Negeri Jakarta

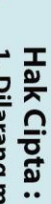

Dilarang mengutip sebagian atau seluruh karya tulis ini tanpa mencantumkan dan menyebutkan sumber :
 Pengutipan hanya untuk kepentingan pendidikan, penelitian, penulisan karya ilmiah, penulisan laporan, penulisan kritik atau tinjauan suatu masalah.

b. Pengutipan tidak merugikan kepentingan yang wajar Politeknik Negeri Jakarta

| 16.               | Agustus, 2021                   | Bab 5                                 | allante.     |  |
|-------------------|---------------------------------|---------------------------------------|--------------|--|
| 17.               | Agustus, 2021                   | Revisi Bab 5                          | of opposite. |  |
| 18                | Agustus, 2021                   | Revisi bab 1-5                        | gogonte.     |  |
| 19.               | Agustus, 2021                   | Revisi keseluruhan                    | 1000mbe      |  |
| Menyett           | ıjui,                           |                                       |              |  |
| KPS Ma<br>Berkebu | najemen Pemasa<br>tuhan Khusus  | aran untuk Warga Negara               |              |  |
| Depok,            | Agustus, 202                    |                                       |              |  |
| (Dr.Drs<br>NIP    | Nur Hasyim, M.<br>1966091619920 | Si, M.Hum)LITEKN<br>MEGERI<br>JAKARTA | lik          |  |
|                   |                                 |                                       |              |  |